휴대폰 이용 ZOOM 사용법

휴대폰을 이용 Zoom을 통해 원격 법원 심리에 참석하는 방법

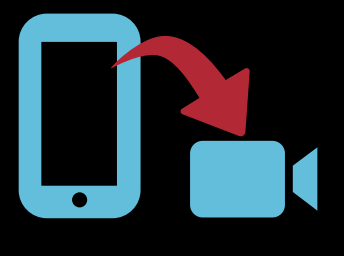

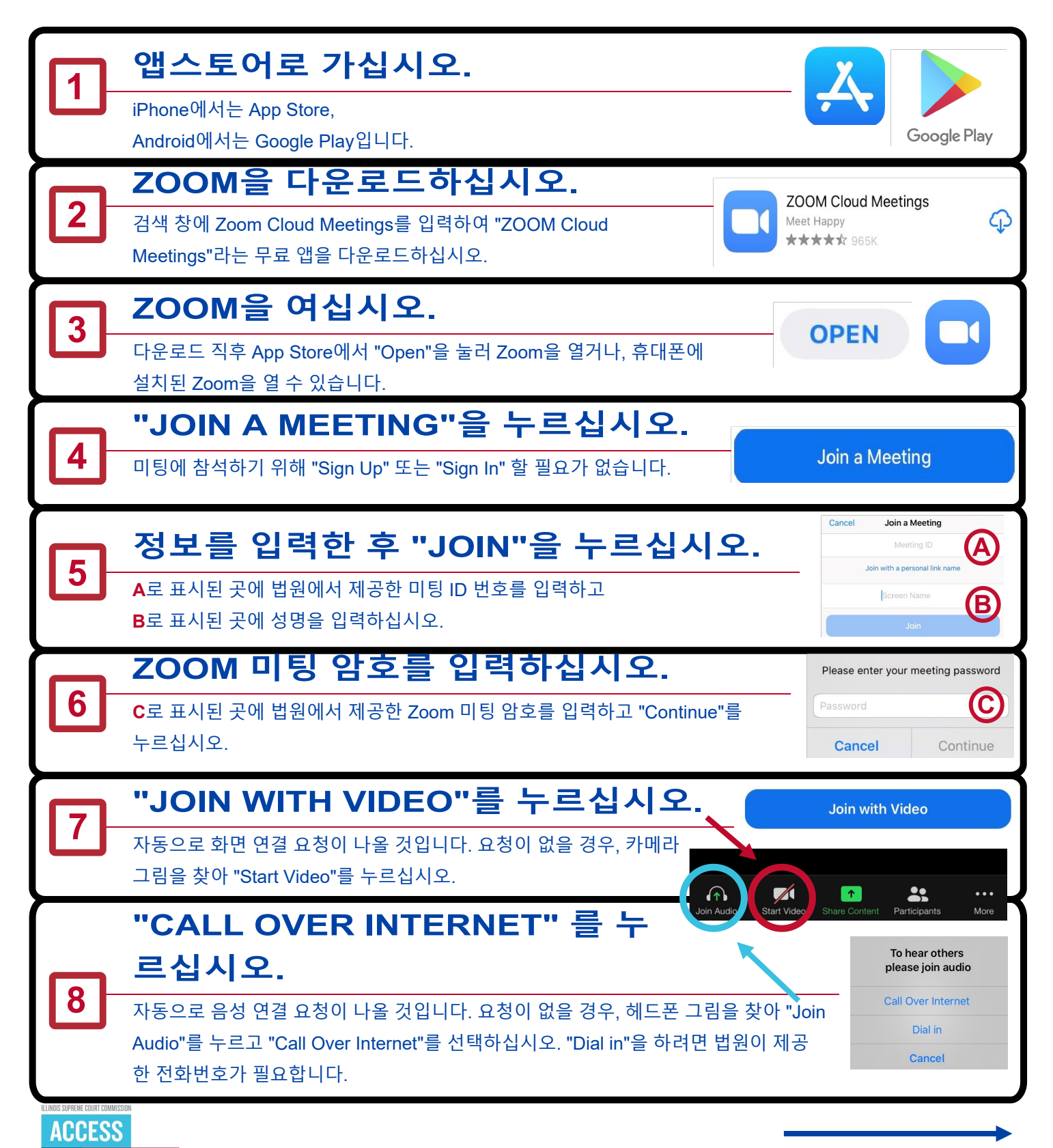

EDUCATION. SUPPORT. EMPOWERMENT. (09/20)

**컴퓨터 이용 ZOOM 사용법** 컴퓨터 또는 노트북(웹캠 장착)을 이용 Zoom을 통해 원격 법원 심리에 참석하는 방법

- •

| 1                                                                                                    | <b>zoom.us/join으로 가설</b><br>법원에서 링크를 제공했을 경우, 링크를 눌                                                                                                    | <b>십시오.</b><br>러지시 사항을 따르십시오.                                                                                                    | $\leftarrow \rightarrow$ C $rightharpoonus/join$                                                                                                    |
|----------------------------------------------------------------------------------------------------|----------------------------------------------------------------------------------------------------|----------------------------------------------------------------------------------------------------|----------------------------------------------------------------------------------------------------|
| 2                                                                                                    | 정보를 입력한 후 "JOIN"를<br>A로 표시된 곳에 법원에서 제공한 미팅 ID<br>누르십시오.                                                                                                    | <b>을 누르십시오.</b><br>번호를 입력하고 "Join"을                                                                                                    | Join a Meeting<br>Meeting ID or Personal Link Name<br>Join                                                                                                    |
| 3                                                                                                    | "OPEN ZOOM MEETING<br>컴퓨터에 Zoom을 설치하지 않았다면, "dor<br>누르고 .exe 파일을 열어 Zoom을 설치하십<br>정보를 입력한 후 "JOIN ME                                                          | <b>S"를 누르십시오.</b><br>wnload and run Zoom"을<br>니오.<br>ETING"을 누르십시오                                                                                     | Open Zoom Meetings? https://zoom.us wants to open this application. Aways allow zoom.us to open links of this type in the associated app Open Zoom Meetings Cancel Diana Meetings Meeting ID or Personal Link Name                                                                                                    |
| 5                                                                                                    | B로 표시된 곳에 법원에서 제공한 미팅 ID<br>C로 표시된 곳에 성명을 입력하십시오.<br>ZOOM 미팅 암호를 입력히<br>D로 표시된 곳에 법원에서 제공한 Zoom 미                                                             | 번호를 입력하십시오.<br><b>하십시오.</b><br>비팅 암호를 입력하고 "Join                                                                                                    | the laws     the laws     the laws |
| 6                                                                                                    | Meeting"을 누르십시오.<br><b>"JOIN WITH VIDEO"를 누</b><br>화면으로 참석하기 전에 미리 보기 화면이<br>참석하고 싶지 않다면, "Join without Video                                                 | <b>- 르 십 시 오 .</b><br>보일 것입니다. 화면으로<br>"를 누르십시오.                                                                                                    | Join Meeting Cancel                                                                                                    |
| 7                                                                                                    | "JOIN WITH COMPUTER<br>누르십시오.<br>"Join with Computer Audio" 아래 문장을 누<br>진행할 수 있습니다.                                                                           | R AUDIO"를<br>-르면, 스피커와 마이크 시험을                                                                                                    | Choose ONE of the audio conference options X Phone Call Computer Audio Join with Computer Audio Test Speaker and Microphone                                                                                                    |
| 원격 심리           인터넷           컴퓨터<br>충분한           가능하<br>자신으           마이르<br>들리거           INS SUPPLIE CONFIDENCES           ACCESS           TO JUS           EDUCATION, SUPPORT. E | 준비하기:<br>이나 전화 연결을 확인하십시오.<br>나 전화를 충전하십시오. 가용 시간이<br>지 확인하십시오.<br>면 헤드폰이나 이어폰을 사용하십시오.<br>목소리를 더 쉽게 들을 수 있습니다.<br>그림을 누르면 자신의 목소리가 상대방에<br>/들리지 않게 할 수 있습니다. | <ul> <li>방해받지 않고 주변 소음이 사용하십시오.</li> <li>카메라를 눈높이로 맞추십시지지대에 받쳐 놓아 양손을</li> <li>음성/화면이 느린 경우 말하</li> <li>집에서 참석한다 하여도, 원법원 심리임을 기억하여 복갖추십시오.</li> </ul> | 없는 조용한 빈 공간을<br>시오. 전화를 사용한다면,<br>자유롭게 하십시오.<br>가기 전에 잠시 멈추십시오.<br>실격 심리는 여전히 공식적인<br>장과 행동에 예의를<br><b>사용 방법이 나와 있습니다.</b>                                                                                                    |